## **DOCKET A L A R M** Find authenticated court documents without watermarks at <u>docketalarm.com</u>.